## 利用に応じた設定に変える(ナビ設定)

| ナビ基本設定                                                                                                    | 項目                              | 設定                                                                                                    |
|----------------------------------------------------------------------------------------------------|---------------------------------|----------------------------------------------------------------------------------------------------|
| ッツートップメニューから、                                                                                                  | 画面の明るさ(昼)                       | ●「 <b>1</b> 」「2」「3」「4」<br>(問) (陪)                                                                                                    |
| 情報/設定 を選ぶ                                                                                                    | 昼画面の明るさを調整する。                   |                                                                                                    |
| ALDIO ① CD/DVD<br>4 CD デジタルTV 配価数です。<br>4 CT デジタルTV                                                            | 画面の明るさ(夜)                       | ●「1」「2」「3」「4」<br>(問) (陪)                                                                                                    |
|                                                                                                    | 夜画面の明るさを調整する。                   |                                                                                                    |
|                                                                                                    | <b>マップセレクト(昼)</b> (IFF41ページ)    | ●「 <b>クルージング</b> 」ルートが見やすい配色<br>●「トラフィック」 VICS情報が目やすい配色                                                                                                    |
| AUDIOをOFF3る 画面OFF 備報/設定 ルートを消す                                                                                 | 昼曲面の地図の配色を変更する。                 | ● [タウン]市街区を色分けし、市街情報をより際立たせた配色                                                                                                    |
| 2 <u>ナビ設定</u> →                                                                                                |                                 | ●「トワイライト」夕暮れや夜間、トンネル内など、暗い車中で見やすい配色                                                                                                    |
| ナヒ基本設定を選ぶ                                                                                                    | <b>マップセレクト(夜)</b> (18741ページ)    | ●「クルージング」…ルートが見やすい配色<br>●「トラフィック」 VICS情報が見やすい配合                                                                                                    |
|                                                                                                    | 夜画面の地図の配色を変更する。                 | ●「タウン」市街区を色分けし、市街情報をより際立たせた配色                                                                                                    |
| ナビ基本設定 ナビ詳細設定 登録ポイント その他のデータ                                                                                   |                                 | ●「 <b>トワイライト</b> 」タ暮れや夜間、トンネル内など、暗い車中で見やすい配色                                                                                                    |
| ナビ案内音量     □ 読込/保存     データ消去                                                                                   | ルート色(一般道)                       | ●「 <b>ピンク</b> 」 ●「黄」 ●「緑」                                                                                                    |
|                                                                                                    | 一般道のルートの色を変更する。                 |                                                                                                    |
| 3<br>設定したい項目を进い<br>*ビ業本院1 (全2ページ) 『5<br>「画面の見なる(型) 1<br>画面の見なる(型) 1<br>「マップモルクト(型) クルージング<br>マップモルクト(型) トワイライト | ルート色(高速道)                       | ●「 <b>紫</b> 」    ●「黄緑」    ●「黄緑」    ●「水色」                                                                                                    |
|                                                                                                    | 高速道のルートの色を変更する。                 |                                                                                                    |
|                                                                                                    | ビープ音                            | •「 <b>シンプル</b> 」 •「クール」 •「リラックス」 •「OFF」                                                                                                    |
| ルート色(一般道) : ビンク     ルート色(高速道) : 紫                                                                              | 操作時に出るビープ音を設定する。                |                                                                                                    |
| <ul> <li>▲ ▶ で次ページを表示</li> </ul>                                                                               | 音声ガイド                           | ●「 <b>する</b> 」ナビの基本的な機能に関する操作を音声で案内します。(音声ガイド)<br>●「したい」                                                                                                    |
| - 各項日を設定する                                                                                                    | 音声ガイドを案内する/しないを設定する。            |                                                                                                    |
| 4 (啄右表)                                                                                                    | <b>オープニング</b> (☞148ページ)         | ●「カスタマイズ」 ●静止画ファイルのリストから画像を選ぶ。                                                                                                    |
|                                                                                                    | HDDに保存した静止画データをオープニング画面として利用する。 | ●「標準に戻す」お買い上げ時の画面に戻ります。                                                                                                    |
|                                                                                                    | お気に入りジャンル                       | <ul> <li>● ジャンルを選ぶ</li> </ul>                                                                                                    |
|                                                                                                    | 検索によく使うジャンルを「お気に入りジャンル」としてまとめて、 | ●「駅」    ●「ガソリンスタンド」●「駐車場」    ●「ファーストフード」                                                                                                    |
|                                                                                                    | ンヤノル快索や周辺快索のとさに位立てる。(100シャノルまで) | ●   ファミリーレストラン」 ●   郵便局」     ●   抦院・医院」    ●   都市銀行」<br>● 「地方銀行       ● 「コンビニエンスストア   ● 「バリアフリートイレ                                                                                                    |
|                                                                                                    |                                 | ● 表示したいランドマークを選ぶ                                                                                                    |
|                                                                                                    |                                 |                                                                                                    |
|                                                                                                    | (ランドマーク☞31ページ)                  | ●                                                                                                    |
|                                                                                                    |                                 |                                                                                                    |
|                                                                                                    |                                 |                                                                                                    |
|                                                                                                    |                                 | ■ <u>3052×7−</u> 2<br>■ <u>13052×7−</u> 2<br>■ <u>13052×7−</u> 2<br>■ <u>13052×7−</u> 2<br><u>13052×7−</u> 2<br><u>13052×7−2</u><br><u>13052×7−2</u><br><u>13052×7−2</u> |
|                                                                                                    |                                 | I □ □ □ □ □ □ □ □ □ □ □ □ □ □ □ □ □                                                                                                    |
|                                                                                                    |                                 |                                                                                                    |

(太字はお買い上げ時の設定です。)

設定